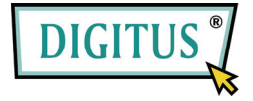

## ESATA II KARTA EXPRESS

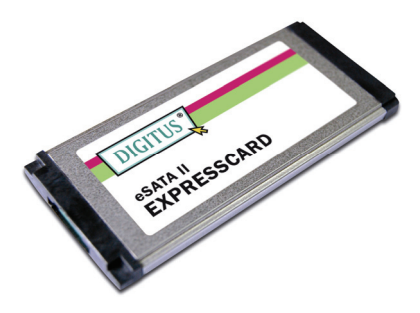

#### Podręcznik użytkownika DS-31101-1

Wszystkie marki i znaki towarowe są własnością ich właścicieli.

#### Własności i zalety

- W pełni zgodna ze specyfikacją ExpressCard 1.0
- Moduł ExpressCard, współczynnik formatu 34
- Druga generacja szeregowego ATA szybkość transmisji 3,0Gbps
- Jeden port eSATA (zewnętrzny szeregowy ATA)
- Obsługa łączenia pod napięciem zewnętrznego portu szeregowego ATA
- Obsługuje SATA II NCQ (kolejka komend) zwiększający wydajność systemu

#### Interfejs magistrali

ExpressCard/34

#### Złącze

1 x eSATA

#### Wymagania systemowe

 Obsługuje Windows® 2000, XP/2003/Vista/7 (32 bit i 64 bit) System ze szczeliną ExpressCard uruchamiany przez ExpressCard

### Zawartość pakietu

- 1 x eSATA II 300 1-Port ExpressCard
- 1 x CD z sterownikiem
- 1 x Podręcznik użytkownika
- Uwaga: Zawartość może się zmieniać zależnie od kraju /rynku zbytu.

### Instalacja sprzętu

Poniżej podano ogólne instrukcje instalacji karty. Jako, że konstrukcja systemu może być różna, odsyłamy do podręcznika systemu, w razie potrzeby.Wsunąć kartę do szczeliny ExpressCard. Upewnić się, że jest dobrze wsunięta, by połączenie było pewne.

#### Instalacja sterownika

- Włożyć CD do napędu CD-ROM związanego z eSATA II 300 1-Port ExpressCard.
- 2. Na pulpicie Windows kliknąć, Start, Run.
- Wpisać D:\ DS-31101-1\Setup.exe, kliknąć OK. (Zmienić D: dopasowując do aktualnej litery napędu CD-ROM)
- Postępować wg instrukcji na ekranie aż do zakończenia instalacji.

### Sprawdzenie instalacji napędu

- Prawym przyciskiem kliknąć My Computer (mój komputer) i kliknąć Manage (zarządzaj).
- 2. Wybrać Device Manager (menedżer urządzeń).
- 3. Znaleźć następujące:

Windows® 2000/XP/2003: Dwukrotnie kliknąć na SCSI i RAID Controller (sterownik):

- Powinien wyświetlić się Silicon Image Sil 3531 SATA Controller Windows<sup>®</sup> Vista/7:

Dwukrotnie kliknąć na Storage controllers

(sterowniki pamięci):

- Powinien wyświetlić się Silicon Image Sil 3531 SATA Controller

# Podłączanie pod napięciem napędów dyskowych

Aby odłączyć napęd od systemu włączonego postępować następująco:

- Prawym przyciskiem kliknąć My Computer (mój komputer) i kliknąć Manage (zarządzaj).
- 2. Wybrać Device Manager (menedżer urządzeń).
- Kliknąć Disk Drives (napędy dysku), prawym przyciskiem dysk docelowy i wybrać Disable/Enable (odłączony / dołączony).
- 4. Można teraz odłączyć dysk docelowy.